# **QRG** How to update Third-Party profile

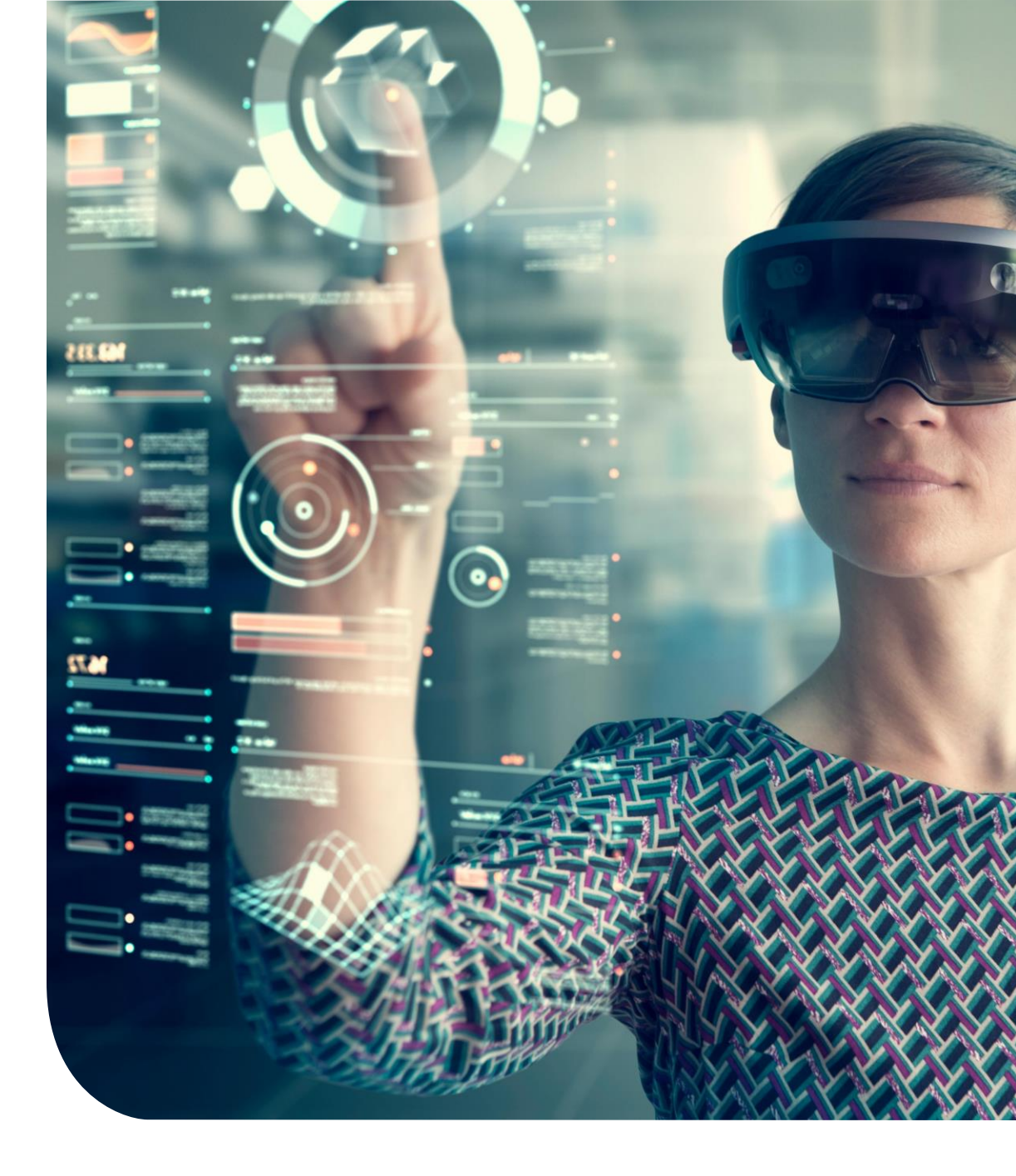

## Supplier Quick Apps Main Dashboard

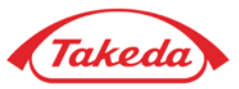

|                                                                                                    | akeda                                                                            | Welcome TEST TEST                                               |  |  |  |  |
|----------------------------------------------------------------------------------------------------|----------------------------------------------------------------------------------|-----------------------------------------------------------------|--|--|--|--|
| Home                                                                                                    | Supplier V Tasks V Help V                                                        | English (United States) ▼<br>Powered by apexportal <sub>®</sub> |  |  |  |  |
| Welcome to the Takeda Pharmaceutical Company Limited Supplier Management Portal website!! This system allow review and maintain selected information on your company 24 hours a day, seven days a week. For fur assistance, please contact Takeda Pharmaceutical Company Limited at . global.supplier.onboarding.operations@takeda.com |                                                                                  |                                                                 |  |  |  |  |
|                                                                                                    | Quick Apps                                                                       |                                                                 |  |  |  |  |
|                                                                                                    | Update Profile<br>Update Profile<br>Update Contact Update Contact Update Contact |                                                                 |  |  |  |  |
|                                                                                                    |                                                                                  |                                                                 |  |  |  |  |
|                                                                                                    | Unsubscribe Terms of Use Privacy Statement Cop                                   | oyright © 2005 - 2024 APEX Analytix                             |  |  |  |  |
|                                                                                                    |                                                                                  |                                                                 |  |  |  |  |
|                                                                                                    |                                                                                  |                                                                 |  |  |  |  |
|                                                                                                    |                                                                                  |                                                                 |  |  |  |  |
|                                                                                                    |                                                                                  |                                                                 |  |  |  |  |

### **1** Supplier Quick Apps

Following the initial registration, a supplier can access "Quick Apps" to execute a range of tasks within their profile.

- Update Profile: The "Update Profile" feature allows suppliers to modify details given during the initial registration, such as Business Address, Bank Account, and more.
- **My Communication:** This enables suppliers to correspond with Takeda representatives through the Apex portal by using the notes function.
- Update Contact: provides a shortcut for swiftly editing or adding contact records.
- My Tasks: Through "My Tasks," suppliers can access all tasks that have been assigned to them.

# Supplier Updates Update Profile

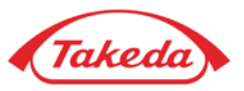

| Takeda                                                                                                    |                                     |                                               |               |               |                                  | •                               |
|----------------------------------------------------------------------------------------------------|-------------------------------------|-----------------------------------------------|---------------|---------------|----------------------------------|---------------------------------|
| me Supplier▼ Tasks▼ Help▼                                                                                                    |                                     |                                               |               |               |                                  | English (United States)         |
| Complete Incomplete Supplier Agreement Registration Checklist Business Information Business Address Account Information Tax Information                                                                                      | Account Ir<br>B 3 nfr<br>Add Bank A | nformation  crount Bank Name MELLS EADCO BANK | Country       | Currency Type | Account Type                     | Delete                          |
| <ul> <li>Business Size and Diversity</li> <li>Insurance Information</li> <li>Business Biography</li> <li>Scope 3 Questionnaire:</li> <li>IPC and Data Privacy</li> <li>Document Upload</li> <li>Review and Submit</li> </ul> | Ledit                               | Previous                                      | United States | Save Draft    |                                  | X Delete                        |
|                                                                                                    |                                     |                                               |               | Unsubscrib    | e Terms of Use Privacy Statement | Copyright © 2005 - 2024 APEX Ar |

### 2 Checklist

3

Upon selecting "Supplier update", you will be taken to the registration form, identical to the one used during initial registration. Utilize the checklist to move through different forms; in this example, the "Account Information" form is selected.

#### Add Bank Account

The "Add" functionality enables you to supplement existing information with further details. For instance, you can use it to add a new bank account alongside one already registered.

## **4** Update Bank Account

The "Edit" feature allows you to modify existing details, such as updating an existing account number in this example.

## Supplier Quick Apps Update Profile

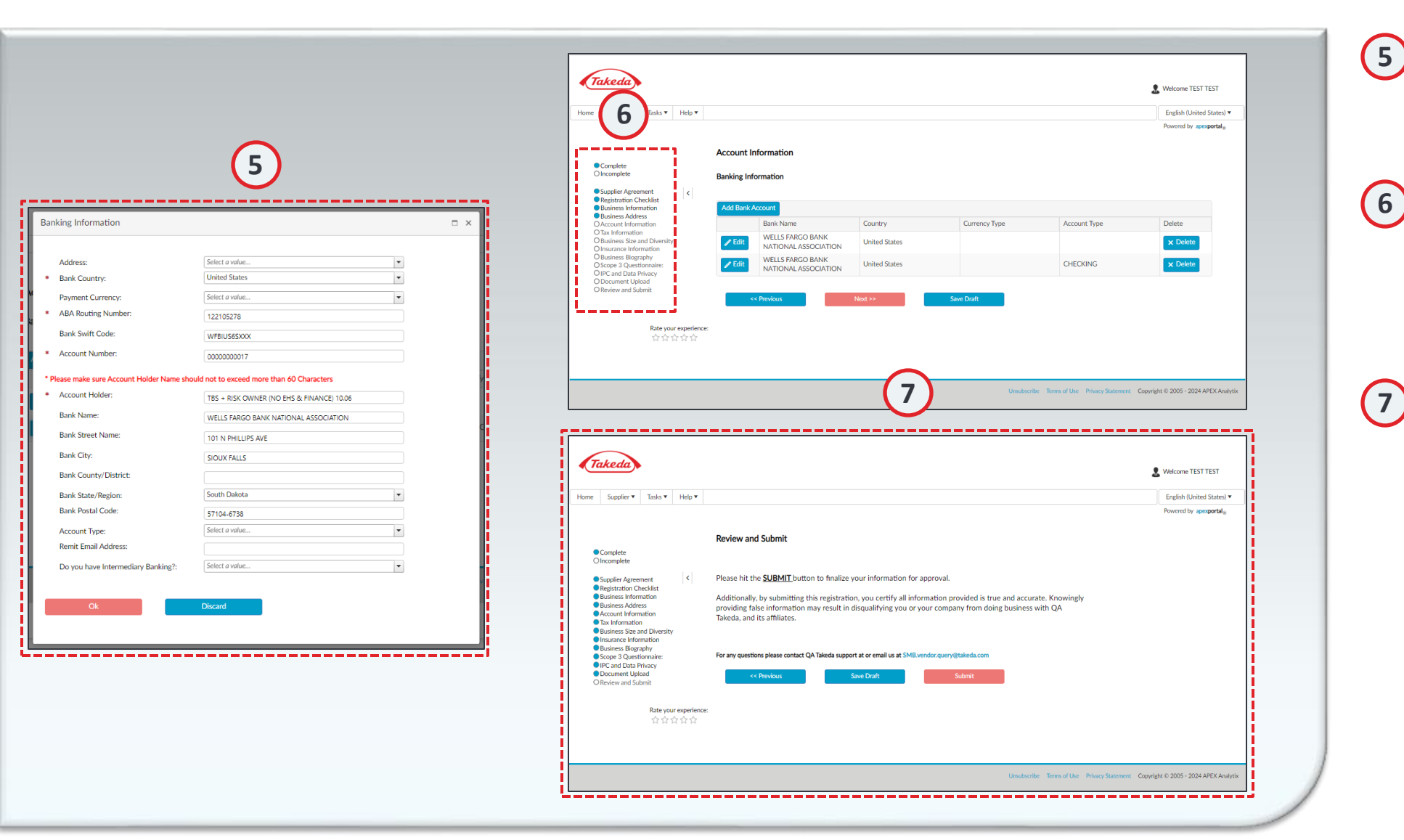

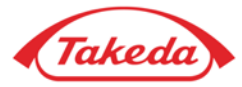

#### Detail Forms

Whether adding a new record or editing an existing one, the process mirrors the initial entry during registration. After completing the necessary form, click "OK" to continue.

#### **Checklist Items**

Once you modify a checklist item, subsequent items will be marked as incomplete. Review each subsequent item for correctness and, if all is checked for correctness, click "next" to advance to the next item.

#### Review and Submit

Ensure each incomplete item is thoroughly checked for accuracy. Once you confirm the accuracy of an item, proceed by clicking 'next,' which will automatically mark the item as complete on the checklist. After reviewing all items, secure your updates by clicking "Submit" on the Review and Submit page.

# Thank you!

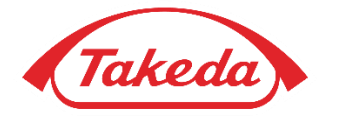

© 2019 Takeda Pharmaceutical Company Limited. All rights reserved